# %Lepide

**USE CASE GUIDE** 

# HOW TO REPORT ON ACTIVITY OUTSIDE OF BUSINESS HOURS

# Table of Contents

| 1. | Introduction                                               | 3 |
|----|------------------------------------------------------------|---|
| 2. | Compromised User Accounts                                  | 3 |
| 3. | The Activity Outside of Business Hours Report              | 3 |
|    | 3.1. Prerequisites                                         | 3 |
|    | 3.2. Running the Activity Outside of Business Hours Report | 3 |
|    | 3.3. Filtering the Report                                  | 5 |
| 4. | Responding to a Threat                                     | 6 |
|    | 4.1. Creating an Alert                                     | 6 |
| 5. | Support1                                                   | 8 |
| 6. | Trademarks 1                                               | 8 |

# 1. Introduction

Data within an organization needs to be protected from unauthorized access, modification, or deletion but still be available to anyone who needs access to it. This protection of data from cyber threats is critical within any organization and is fundamental to a zero-trust practice.

The focus at Lepide is to provide visibility over what's happening with your data and through visibility you can take the necessary action to mitigate risk and stay compliant.

# 2. Compromised User Accounts

A user account is compromised when an attacker gains access to credentials to perform actions on behalf of the targeted user. There are several ways in which potentially compromised user accounts can be detected however, without a solution in place, this can be a complex and time-consuming process. It is essential to not only be able to track potentially compromised users but also to react quickly enough to mitigate any damage.

One indication of a compromised user account is if the user logs on outside of business hours, or outside of their normal working pattern. This could happen because either their account has been compromised or they plan to act maliciously. There are, of course, situations when users have legitimate reasons to logon out of hours but by having visibility over all out of hours activity, anomalies can be detected which trigger alerts and the threat mitigation process initiated.

# 3. The Activity Outside of Business Hours Report

Within the Lepide Data Security Platform, the summary of activity outside of business hours is provided using the **Activity Outside of Business Hours Report**. This report will show all out of business hours activity within a selected time scale and can be further filtered to focus on whatever data is required. Alerts can be configured to run with this report so that if suspicious activity is detected, an alert is sent, and a manual or automated response activated to reduce any damage and stop any further malicious activity.

# 3.1. Prerequisites

Before reporting and alerting on outside of business hours activity you will need to have added and configured to enable auditing at least one component.

# 3.2. Running the Activity Outside of Business Hours Report

- Click the **Permission & Privileges**
- Expand **Risk Analysis** (from the tree structure to the left side of the screen)

| 🚻 Lep            | ide Data Security Platform                                                                                                    |                                                                                                    |               |                                    |               |              | - 🗆 ×           |
|------------------|----------------------------------------------------------------------------------------------------|----------------------------------------------------------------------------------------------------|---------------|------------------------------------|---------------|--------------|-----------------|
|                  | Permission & Privileges 🛛 🛠                                                                                                    | Activity Outside of Business H                                                                                                    | lours         |                                    |               |              | Ÿ               |
| ©<br>2<br>3<br>2 | Access Governance Dashboard     Historic Permissions Analysis     Current Permission Analysis     Permissions by Object     Permissions by User     Permissions by Malibox     Permissions by Malibox     Permissions by Malibox     Reik Analysis     Excessive Permissions by User | Y Component Name         +           Y Server Name         +           Y Object Path         +           Y Object Type         +           Y Who         +           Y When         +           Y Operation         +           Y Hours         + | When<br>Today | Hours<br>Not Between<br>8.00:00 AM | To 5:59:59 PM |              | Generate Renard |
| €<br>1:<br>↓     | G: @ Sensitive Data     Sensitive Files by Name     Open Shares     Alert Summary     Alert Summary     Users with Administrative Privilege                                                                                                    | Component Name                                                                                                    | Server Name   | Object Path                        | Object Type   | ा<br>भा<br>२ | ि १२            |
| 9<br>4<br>1      | Password Under than N Days     Goon In Last N Days     External Data Sharing O365     Goen AWS S3 Buckets     All Shares                                                                                                    |                                                                                                    | ſ             |                                    |               |              |                 |
| <u>9</u>         |                                                                                                    |                                                                                                    | No Data       | Found                              |               |              |                 |
|                  |                                                                                                    | •                                                                                                    |               | << < 1 of                          | f 1 page(s)   | •<br>> >>    |                 |

• Click on Activity Outside of Business Hours to display the Activity Outside of Business Hours Report

Figure 1: Activity Outside of Business Hours Report

#### Specify a Date Range

• From the top of the screen, under **When** click **Today** to choose a date range for the report

The following dialog box is displayed:

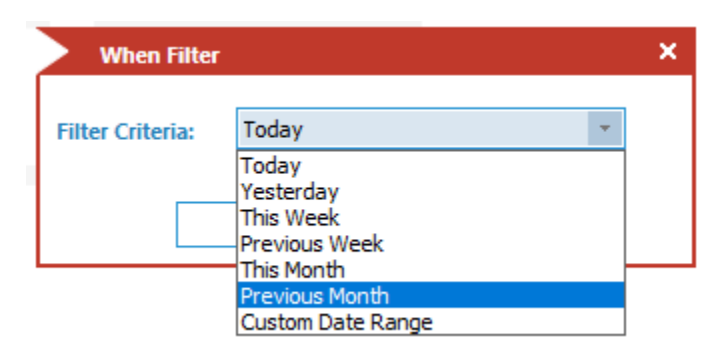

Figure 2: Date Range Filter

• Select a date range from the list

- Click **OK** and you will return to the Activity Outside of Business Hours screen
- Click Generate Report

|                       | Permission & Privileges 🛛 🕅 🛠                                                                                                    | Activity Outside of B                                                                                                    | usiness Hours                                                                                                    |             |                                                  |       |                      |                      |                           |                | Ŧ               |
|-----------------------|----------------------------------------------------------------------------------------------------|----------------------------------------------------------------------------------------------------|----------------------------------------------------------------------------------------------------|-------------|--------------------------------------------------|-------|----------------------|----------------------|---------------------------|----------------|-----------------|
| ©<br>2<br>3<br>4<br>8 | Access Governance Database     Access Governance Database     Access Governance Database | Image: Component Name       Image: Server Name       Image: Component Name       Image: Component Name <th><ul> <li>When</li> <li>Previous Month</li> <li>*</li> <li>*</li> &lt;</ul></th> <th></th> <th>Hours<br/>Not Between<br/>&amp; 00.00 AM To 5:59:59 PM</th> <th></th> <th></th> <th></th> <th></th> <th></th> <th>Generate Report</th> | <ul> <li>When</li> <li>Previous Month</li> <li>*</li> <li>*</li> &lt;</ul> |             | Hours<br>Not Between<br>& 00.00 AM To 5:59:59 PM |       |                      |                      |                           |                | Generate Report |
| B                     | - J Sensitive Files by Name<br>- J Open Shares<br>- J Alert Summary                                                                                                    | Component Name                                                                                                    | Server Name                                                                                                    | Object Path | Object Type                                      | Who   | When                 | Operation            | What                      | Where          | ÷<br>چ          |
|                       |                                                                                                    | P                                                                                                    | Q                                                                                                    | Q           | Q                                                | Q     | م م                  | Q                    | م                         | م              | <u>a</u>        |
| · 1                   | -J Users with Administrative Privilege                                                                                                    | Active Directory                                                                                                    | multicorp.local                                                                                                    | N/A         | User                                             | luke  | 4/30/2022 7:59:55 AM | Login Attempt Failed | Account is currently dis  | FS001          | 5               |
|                       |                                                                                                    | Active Directory                                                                                                    | multicorp.local                                                                                                    | N/A         | User                                             | luke  | 4/30/2022 7:59:55 AM | Login Attempt Failed | Account is currently dis  | FS001          |                 |
| °                     | No Logon In Last N Days                                                                                                    | Active Directory                                                                                                    | multicorp.local                                                                                                    | N/A         | User                                             | luke  | 4/30/2022 7:59:50 AM | Login Attempt Failed | Account is currently dis  | FS001          |                 |
| ~                     | Open AWS S2 Ruckets                                                                                                    | Active Directory                                                                                                    | multicorp.local                                                                                                    | N/A         | User                                             | luke  | 4/30/2022 7:59:50 AM | Login Attempt Failed | Account is currently dis  | E\$001         |                 |
| *                     | All Shares                                                                                                    | Active Directory                                                                                                    | multicorp local                                                                                                    | NIZA        | licer                                            | luke  | 4/30/2022 7:59:45 AM | Login Attempt Failed | Account is currently dis  | F\$001         |                 |
| _                     |                                                                                                    | Active Directory                                                                                                    | multicorp.local                                                                                                    | N/A         | Liser                                            | luke  | 4/30/2022 7:59:45 AM | Login Attempt Failed | Account is currently dis. | F5001          |                 |
| ۰.                    |                                                                                                    | Active Directory                                                                                                    | multicorp.local                                                                                                    | N/A         | User                                             | luke  | 4/20/2022 7:59:40 AM | Login Attempt Failed | Account is currently dis  | F3001          |                 |
|                       |                                                                                                    | Active Directory                                                                                                    | multicorp.local                                                                                                    | N/A         | User                                             | luke  | 4/30/2022 7:55/40 AM | Login Attempt Failed | Account is currently dis  | 13001          |                 |
| 8                     |                                                                                                    | Active Directory                                                                                                    | multicorp.local                                                                                                    | N/A         | User                                             | david | 4/30/2022 7:59:40 AM | Login Attempt Failed | Red paceword              | 102 168 20 102 |                 |
|                       |                                                                                                    | Active Directory                                                                                                    | multicorp.local                                                                                                    | N/A         | User                                             | luke  | 4/50/2022 7.59.50 AM | Login Attempt Failed | bau passworu              | 192.100.20.192 |                 |
|                       |                                                                                                    | Active Directory                                                                                                    | muticorp.iocai                                                                                                    | N/A         | User                                             | luke  | 4/30/2022 7:59:35 AM | Login Attempt Failed | Account is currently dis  | FSUUT          |                 |
|                       |                                                                                                    | Active Directory                                                                                                    | multicorp.iocai                                                                                                    | N/A         | User                                             | luke  | 4/30/2022 7:59:35 AM | Login Attempt Failed | Account is currently dis  | FS001          |                 |
|                       |                                                                                                    | Active Directory                                                                                                    | multicorp.local                                                                                                    | N/A         | User                                             | luke  | 4/30/2022 7:59:30 AM | Login Attempt Failed | Account is currently dis  | FS001          |                 |
|                       |                                                                                                    | Active Directory                                                                                                    | multicorp.local                                                                                                    | N/A         | User                                             | luke  | 4/30/2022 7:59:30 AM | Login Attempt Failed | Account is currently dis  | FS001          |                 |
|                       |                                                                                                    | Active Directory                                                                                                    | multicorp.local                                                                                                    | N/A         | User                                             | luke  | 4/30/2022 7:59:25 AM | Login Attempt Failed | Account is currently dis  | FS001          |                 |
|                       |                                                                                                    | Active Directory                                                                                                    | multicorp.local                                                                                                    | N/A         | User                                             | luke  | 4/30/2022 7:59:25 AM | Login Attempt Failed | Account is currently dis  | FS001          |                 |
|                       |                                                                                                    | Active Directory                                                                                                    | multicorp.local                                                                                                    | N/A         | User                                             | luke  | 4/30/2022 7:59:20 AM | Login Attempt Failed | Account is currently dis  | FS001          |                 |
| - I                   |                                                                                                    | Active Directory                                                                                                    | multicorp.local                                                                                                    | N/A         | User                                             | luke  | 4/30/2022 7:59:20 AM | Login Attempt Failed | Account is currently dis  | FS001          |                 |
|                       |                                                                                                    | Active Directory                                                                                                    | multicorp.local                                                                                                    | N/A         | User                                             | luke  | 4/30/2022 7:59:15 AM | Login Attempt Failed | Account is currently dis  | FS001          |                 |
|                       |                                                                                                    | Active Directory                                                                                                    | multicorp.local                                                                                                    | N/A         | User                                             | luke  | 4/30/2022 7:59:15 AM | Login Attempt Failed | Account is currently dis  | FS001          |                 |
|                       |                                                                                                    | Active Directory                                                                                                    | multicorp.local                                                                                                    | N/A         | User                                             | luke  | 4/30/2022 7:59:10 AM | Login Attempt Failed | Account is currently dis  | FS001          |                 |
|                       |                                                                                                    | Active Directory                                                                                                    | multicorp.local                                                                                                    | N/A         | User                                             | luke  | 4/30/2022 7:59:10 AM | Login Attempt Failed | Account is currently dis  | FS001          |                 |
|                       |                                                                                                    | Active Directory                                                                                                    | multicorp.local                                                                                                    | N/A         | User                                             | david | 4/30/2022 7:59:06 AM | Login Attempt Failed | Bad password              | 192.168.20.192 |                 |
|                       |                                                                                                    | Active Directory                                                                                                    | multicorp.local                                                                                                    | N/A         | User                                             | luke  | 4/30/2022 7:59:05 AM | Login Attempt Failed | Account is currently dis  | FS001          |                 |
|                       |                                                                                                    | Active Directory                                                                                                    | multicorp.local                                                                                                    | N/A         | User                                             | luke  | 4/30/2022 7:59:05 AM | Login Attempt Failed | Account is currently dis  | FS001          |                 |
|                       |                                                                                                    | Active Directory                                                                                                    | multicorp.local                                                                                                    | N/A         | User                                             | luke  | 4/30/2022 7:59:00 AM | Login Attempt Failed | Account is currently dis  | FS001          |                 |
| — I                   |                                                                                                    | Active Directory                                                                                                    | multicorp.local                                                                                                    | N/A         | User                                             | luke  | 4/30/2022 7:59:00 AM | Login Attempt Failed | Account is currently dis  | FS001          |                 |
|                       |                                                                                                    | Active Directory                                                                                                    | multicorp.local                                                                                                    | N/A         | User                                             | luke  | 4/30/2022 7:58:55 AM | Login Attempt Failed | Account is currently dis  | FS001          |                 |
|                       |                                                                                                    | Active Directory                                                                                                    | multicorp local                                                                                                    | N/A         | User                                             | luke  | 4/30/2022 7:58:55 AM | Login Attempt Failed | Account is currently dis. | F\$001         |                 |
|                       |                                                                                                    | Active Directory                                                                                                    | multicorplocal                                                                                                    | N/A         | Liser                                            | luke  | 4/30/2022 7:58:50 AM | Login Attempt Failed | Account is currently dis  | E\$001         | 1               |
|                       |                                                                                                    | Active Directory                                                                                                    | mulucorp.iocal                                                                                                    | 19074       | User                                             | ruke  | 4/50/2022 7:58:50 AM | cogin Attempt Failed | Account is currently dis  | 13001          | •               |

*Figure 3: The Generated Report* 

The report runs and shows information including who logged in, when they logged in and what their activity was.

## 3.3. Filtering the Report

• To add filters to the data, click on the filter area above the relevant column and type in the information you want to see.

For example, you may want to see data for a particular user - so click at the top of the **Who** column and type in the username:

| Who   | 4 |
|-------|---|
| david | × |
|       |   |

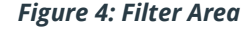

In the example below, the report has been filtered to show both data for **David**:

|          | Permission & Privileges 🔍 🕅                  | Acti     | vity Outside of Busines | s Hours         |             |             |               |          |   |                       |                      |               |                | Ϋ́              |
|----------|----------------------------------------------|----------|-------------------------|-----------------|-------------|-------------|---------------|----------|---|-----------------------|----------------------|---------------|----------------|-----------------|
|          | - BB Access Governance Dashboard             | 7        | Component Name +        | When            |             | Hours       |               |          |   |                       |                      |               |                |                 |
| 8        | Historic Permissions Analysis                | 7        | Server Name +           | Previous Month  |             | Not Between |               |          |   |                       |                      |               |                |                 |
| •        | Current Permission Analysis                  | 7        | Object Path +           |                 |             | 8:00:00 AM  | To 5:59:59 PM |          |   |                       |                      |               |                |                 |
| •        | Permissions by User                          |          | Object Tures 4          |                 |             |             |               |          |   |                       |                      |               |                |                 |
|          | - Permissions by SharePoint Objects          |          | Object type +           |                 |             |             |               |          |   |                       |                      |               |                |                 |
| c i      |                                              | <u> </u> | Who +                   |                 |             |             |               |          |   |                       |                      |               |                |                 |
|          | Permissions by OneDrive for Business Objects | Y        | When +                  |                 |             |             |               |          |   |                       |                      |               |                |                 |
| <i>P</i> | Elin Risk Analysis                           | 7        | Operation +             |                 |             |             |               |          |   |                       |                      |               |                |                 |
|          | Excessive Permissions by User                | 7        | Hours +                 |                 |             |             |               |          |   |                       |                      |               |                | Generate Report |
| 84       | Sensitive Data                               |          |                         |                 |             |             |               |          |   |                       |                      |               |                |                 |
|          |                                              |          |                         |                 |             |             |               |          |   |                       |                      |               |                | 留 🐥             |
| 6        | Open Shares                                  |          | Component Name          | Server Name     | Object Pati |             | Object Type   | Who      |   | When                  | Operation            | What          | Where          | A 0             |
|          | Activity Outside of Business Hours           | H÷       | 0.000                   |                 | 0           |             | outon (jpo    | o david  |   | 0                     | opuration 0          |               | 0              | 0               |
| •        | Users with Administrative Privilege          | <u> </u> | Antine Disentence       | -               | - N//A      | ~           | Uses          | alaria d | ~ | 4/20/2022 7/24/22 444 | Louis Meanst Failed  | Red encoursed | 102 160 20 102 | 5               |
| _        |                                              |          | Active Directory        | multicorp.local | N/A         |             | User          | david    |   | 4/50/2022 7:54:55 AM  | Login Attempt Failed | Bad password  | 192.100.20.192 |                 |
| s        |                                              |          | Active Directory        | multicorp.local | N/A         |             | User          | david    |   | 4/30/2022 7:34:03 AM  | Login Attempt Failed | Bad password  | 192.168.20.192 |                 |
|          | External Data Sharing 0365                   |          | Active Directory        | multicorp.local | N/A         |             | User          | david    |   | 4/30/2022 7:33:32 AM  | Login Attempt Failed | Bad password  | 192.108.20.192 |                 |
| •        | All Sharer                                   |          | Active Directory        | multicorp.local | N/A         |             | User          | david    |   | 4/50/2022 7:55:02 AM  | Login Attempt Failed | Bad password  | 192.108.20.192 |                 |
| _        | - III All shares                             |          | Active Directory        | multicorp.local | N/A         |             | User          | david    |   | 4/30/2022 7:32:32 AM  | Login Attempt Failed | Bad password  | 102.168.20.192 |                 |
|          |                                              |          | Active Directory        | multicorp.local | N/A         |             | User          | david    |   | 4/30/2022 7:52:02 AM  | Login Attempt Failed | Bad password  | 102.108.20.192 |                 |
| ~        |                                              |          | Active Directory        | multicorp.local | N/A         |             | User          | david    |   | 4/30/2022 7:52:02 AM  | Login Attempt Failed | Bad password  | 102.100.20.193 |                 |
| 8        | License                                      |          | Active Directory        | multicorp.local | N/A         |             | User          | david    |   | 4/30/2022 7:31:02 AM  | Login Attempt Failed | Bad password  | 192.168.20.192 |                 |
|          |                                              |          | Active Directory        | multicorp.local | NIA         |             | Urer          | david    |   | 4/20/2022 7:20:22 AM  | Login Attempt Failed | Rad password  | 102 169 20 102 |                 |
|          |                                              |          | Active Directory        | multicorp.local | N/A         |             | User          | david    |   | 4/30/2022 7:30:02 AM  | Login Attempt Failed | Bad password  | 192.168.20.192 |                 |
|          |                                              |          | Active Directory        | multicorp local | N/A         |             | Liser         | david    |   | 4/30/2022 7:20:32 AM  | Login Attempt Failed | Bad password  | 192 168 20 192 |                 |
|          |                                              |          | Active Directory        | multicorp local | N/A         |             | User          | david    |   | 4/30/2022 7:29:02 AM  | Login Attempt Failed | Bad password  | 192 168 20 192 |                 |
|          |                                              |          | Active Directory        | multicorp.local | NIA         |             | Urer          | david    |   | 4/20/2022 7:29:22 AM  | Login Attempt Failed | Rad password  | 102 169 20 102 |                 |
|          |                                              |          | Active Directory        | multicorp.local | NIA         |             | User          | david    |   | 4/30/2022 7:28:02 AM  | Login Attempt Failed | Bad password  | 192.168.20.192 |                 |
|          |                                              |          | Active Directory        | multicorp local | N/A         |             | Liser         | david    |   | 4/30/2022 7:27:32 AM  | Login Attempt Failed | Bad password  | 192 168 20 192 |                 |
|          |                                              |          | Active Directory        | multicorp local | N/A         |             | User          | david    |   | 4/30/2022 7:27:02 AM  | Login Attempt Failed | Rad password  | 192 168 20 195 |                 |
|          |                                              |          | Active Directory        | multicorp.local | N/A         |             | User          | david    |   | 4/30/2022 7:27:02 AM  | Login Attempt Failed | Bad password  | 192,168,20,192 |                 |
|          |                                              |          | Active Directory        | multicorp.local | N/A         |             | User          | david    |   | 4/30/2022 7:26:31 AM  | Login Attempt Failed | Bad password  | 192,168,20,192 |                 |
|          |                                              |          | Active Directory        | multicorp.local | N/A         |             | User          | david    |   | 4/30/2022 7:26:01 AM  | Login Attempt Failed | Rad password  | 192,168,20,192 |                 |
|          |                                              |          | Active Directory        | multicorp.local | N/A         |             | User          | david    |   | 4/30/2022 7:25:31 AM  | Login Attempt Failed | Bad password  | 192,168,20,192 |                 |
|          |                                              |          | Active Directory        | multicorp.local | N/A         |             | User          | david    |   | 4/30/2022 7:25:01 AM  | Login Attempt Failed | Bad password  | 192,168,20,192 |                 |
|          |                                              |          | Active Directory        | multicorp.local | N/A         |             | User          | david    |   | 4/30/2022 7:24:31 AM  | Login Attempt Failed | Bad password  | 192,168,20,192 |                 |
|          |                                              |          | Active Directory        | multicorp.local | N/A         |             | User          | david    |   | 4/30/2022 7:24:01 AM  | Login Attempt Failed | Bad password  | 192,168,20,192 |                 |
|          |                                              |          | Active Directory        | multicorp.local | N/A         |             | User          | david    |   | 4/30/2022 7:23:31 AM  | Login Attempt Failed | Bad password  | 192.168.20.192 |                 |
|          |                                              |          | Active Directory        | multicorp.local | N/A         |             | User          | david    |   | 4/30/2022 7:23:01 AM  | Login Attempt Failed | Bad password  | 192.168.20.192 |                 |
|          |                                              |          | Active Directory        | multicorp.local | N/A         |             | User          | david    |   | 4/30/2022 7:22:31 AM  | Login Attempt Failed | Bad password  | 192.168.20.192 |                 |
|          |                                              |          | Active Directory        | multicorp.local | N/A         |             | User          | david    |   | 4/30/2022 7:22:01 AM  | Login Attempt Failed | Bad password  | 192.168.20.192 |                 |
|          |                                              |          | Active Directory        | multicorp.local | N/A         |             | User          | david    |   | 4/30/2022 7:22:01 AM  | Login Attempt Failed | Bad password  | 192.168.20.195 | -               |
|          |                                              |          |                         |                 |             |             |               |          |   |                       |                      |               |                |                 |

Figure 5: Activity Outside of Business Hours Report with Filtered Data

The report can be scheduled, saved, and exported.

# 4. Responding to a Threat

Once an alert has been received, automated scripts can be executed to speed up the response time and address any threats immediately. Using custom script execution, user accounts and/or file servers can be shut down and other actions taken to prevent a potential data breach.

## 4.1. Creating an Alert

If you want to be notified about out of hours activity you can set up an automated alert on the Activity Outside of Business Hours Report.

To set up an alert:

Click the Permission & Privileges

A list of reports is displayed in a tree structure on the left-hand side of the screen

- Expand Risk Analysis (from the tree structure to the left side of the screen)
- Click on Activity Outside of Business Hours to display the Activity Outside of Business Hours Report
- Right click on the **Activity Outside of Business Hours Report** to display the context menu:

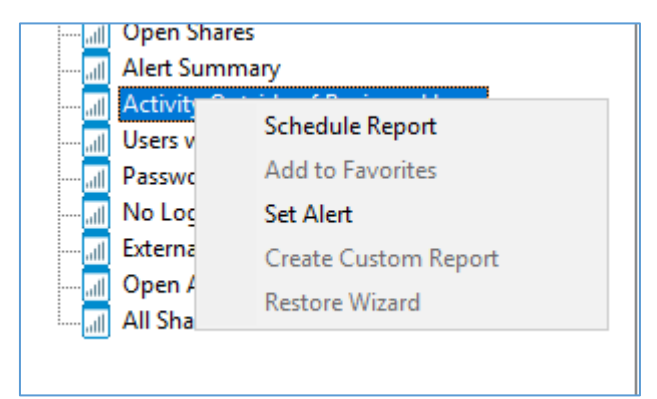

Figure 6: Context Menu

• Choose Set Alert

A Wizard will start, and the Select Reports dialog box is displayed:

|                                                                                                    | >                                    | < |
|----------------------------------------------------------------------------------------------------|--------------------------------------|---|
| Please select the report(s)                                                                                                    |                                      |   |
| Please select the report(s) for setting alert.                                                                                                    |                                      |   |
| Image: Construction of the second second |                                      |   |
|                                                                                                    | < <u>B</u> ack <u>N</u> ext > Cancel |   |

Figure 7: Select Reports

Ensure that the report on which you want to set an alert is checked. In this case, it is the Activity Outside of Business Hours Report.

• Click **Next** 

The Set Filter(s) dialog box is displayed:

| lease select operations to set the fil | ter(s). (Optional)            |             |             |               |       |
|----------------------------------------|-------------------------------|-------------|-------------|---------------|-------|
| Activity Outside of Business Hours     | ◀ Component Name              | Server Name | Object Path | Object Type   | Who 🕨 |
|                                        | Include All<br>Component Name |             |             | <b>)</b> . ×. |       |
|                                        | C Threshold Alert             |             |             | -             | >     |
|                                        | Send alert when all change    | curs 2      | times in 1  | Minute(s)     | - @   |

Figure 8: Set Filters

On the left of the dialog box, you can see the report you are working on which in this case is **Activity Outside of Business Hours**.

There are options to change the settings for Component Name, Server Name, Object Path, Object Type, Who, **Operation, and Hours** using the tabs at the top of this dialog box.

The threshold alert options can be customized as follows:

| Threshold Alert:                               | Check this box to switch threshold alerting on                                              |
|------------------------------------------------|---------------------------------------------------------------------------------------------|
| Send alert when all changes made by same user: | Check this if you want an alert to be sent when all changes have been made by a single user |
| Send alert only if event occurs:               | Change the number of times the event occurs, the time value and time-period here            |

• Click **Next** 

The **Alert Settings** dialog box is displayed:

| Action | Details |  | huu | 1 ICHIOVE |
|--------|---------|--|-----|-----------|
|        |         |  |     |           |
|        |         |  |     |           |
|        |         |  |     |           |
|        |         |  |     |           |
|        |         |  |     |           |
|        |         |  |     |           |
|        |         |  |     |           |
|        |         |  |     |           |

Figure 9: Alert Settings

This dialog box allows you to set up responses to occur when an alert has been triggered and displays any existing responses which have been set up. You can also change the **Alert Type**.

• To create a new response to an alert, click the **Add** button.

The **Add Alert Action** dialog box will be displayed:

| Add Alert Action                 |                                                                                                    |   |  |
|----------------------------------|----------------------------------------------------------------------------------------------------|---|--|
|                                  |                                                                                                    |   |  |
|                                  |                                                                                                    |   |  |
| Select Action : Send Email Alert | •                                                                                                    |   |  |
|                                  |                                                                                                    |   |  |
| Please select or add new sen     | der's email account, add recipient(s).                                                                                                    |   |  |
| Sender/Recipient                 |                                                                                                    |   |  |
| Sender's Email Account :         | JILL   Add New Email Account                                                                                                    |   |  |
|                                  |                                                                                                    |   |  |
| Recipient Email(s):              |                                                                                                    | ~ |  |
|                                  |                                                                                                    |   |  |
|                                  |                                                                                                    |   |  |
|                                  |                                                                                                    |   |  |
|                                  |                                                                                                    | ~ |  |
|                                  |                                                                                                    |   |  |
|                                  | < Separate multiple emails by ","                                                                                                    | > |  |
| Send Actions for past            | Separate multiple emails by "," Days                                                                                                    | > |  |
| Send Actions for past            | Separate multiple emails by "," Days                                                                                                    | > |  |
| Send Actions for past            | Separate multiple emails by "," Days                                                                                                    | > |  |
| Send Actions for past            | Separate multiple emails by "," Days                                                                                                    | > |  |
| Send Actions for past            | Separate multiple emails by "," Days                                                                                                    | > |  |
| Send Actions for past            | Separate multiple emails by "," Days                                                                                                    | > |  |
| Send Actions for past            | Separate multiple emails by "," Days Report Format                                                                                                    | > |  |
| Send Actions for past            | Separate multiple emails by "," Days Compared to the second second secon | > |  |
| Send Actions for past            | Separate multiple emails by "," Days CSV MHT PDF                                                                                                    | > |  |
| Send Actions for past            | Separate multiple emails by "," Days  Report Format CSV MHT PDF                                                                                                    | > |  |
| Send Actions for past            | < Separate multiple emails by "," Days                                                                                                    | > |  |
| Send Actions for past            | Separate multiple emails by "," Days  Report Format CSV MHT DPF                                                                                                    | > |  |
| Send Actions for past            | Separate multiple emails by "," Days  Report Format CSV MHT DPF                                                                                                    | > |  |
| Send Actions for past            | Separate multiple emails by "," Days Correct Format Correct Correct Co | > |  |

Figure 10: Add Alert Action

• Click the **Select Action** drop down arrow to see a list of actions available:

|                                                   |                                 | 3      | × |
|---------------------------------------------------|---------------------------------|--------|---|
| Add Alast Action                                  |                                 |        |   |
| Add Alert Action                                  |                                 |        |   |
|                                                   |                                 |        |   |
| Select Action : Send Email Alert                  | T                               |        |   |
| Please select<br>Sender/Recipie<br>Execute Script | ent(s).                         |        |   |
| Sender's Email Account :                          | JILL   Add New Email Account    |        |   |
| Recipient Email(s):                               |                                 | $\sim$ |   |
|                                                   |                                 |        |   |
|                                                   |                                 |        |   |
|                                                   | <                               | >      |   |
|                                                   | Separate multiple emails by "," |        |   |
|                                                   |                                 |        |   |
| Send Actions for past                             | Days                            |        |   |
|                                                   |                                 | ~      |   |
|                                                   |                                 |        |   |
|                                                   |                                 | ~      |   |
|                                                   | <                               | >      |   |
|                                                   | Report Format                   |        |   |
|                                                   |                                 |        |   |
|                                                   |                                 |        |   |
|                                                   |                                 |        |   |
|                                                   |                                 |        |   |
|                                                   | OK Cancel                       |        |   |

Figure 11: Alert Action Options

The Alert Actions are:

- Send Email Alert
- Show in LiveFeed
- Send Alert to App
- Execute Script

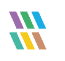

The configuration of each of these actions is explained as follows:

1. Send Email Alert

| elect Action : Send Email Alert | Ŧ                                       |          |
|---------------------------------|-----------------------------------------|----------|
| lease select or add new ser     | nder's email account, add recipient(s). |          |
| Sender/Recipient                |                                         |          |
| Sender's Email Account :        | JILL   Add New Email Account            |          |
| Recipient Email(s):             |                                         | ~        |
|                                 |                                         |          |
|                                 |                                         |          |
|                                 |                                         | $\sim$   |
|                                 | <                                       | >        |
| Send Actions for past           | Days                                    |          |
|                                 |                                         | $\wedge$ |
|                                 |                                         |          |
|                                 |                                         |          |
|                                 |                                         | $\sim$   |
|                                 | <                                       | >        |
|                                 | <  Report Format  CSV MHT PDF           | >        |
|                                 | <  Report Format  CSV MHT PDF           | >        |

Figure 12: Add Alert Action - Send Email Alert

This option allows you to send an email once an alert has been triggered. The elements of the dialog box are as follows:

| Sender's Email Account:        | The Sender's email account will be displayed here if it has been selected. Click <b>Add New Email Account</b> to enter a new Sender's Email Account                                                                                      |
|--------------------------------|----------------------------------------------------------------------------------------------------|
| Recipient Email(s):            | Add recipient emails by typing the email addresses into the box. If there are multiple email addresses. separate them with a ','                                                                                                    |
| Send Actions for past xx days: | This option allows you to see everything that this user has done over the last<br>number of specified days. For example, if an alert is triggered because<br>permissions have been changed for a sensitive document, you may want to see |

what else has been happening for that account. Check this box and specify the number of days and an email will be sent with an attachment listing everything that the user has done over the specified number of days. The attachment will contain a report and the format(s) can be specified by checking the relevant box. The formats are CSV, MHT and PDF.

- Click **OK** to save the alert action.
- 2. Show in LiveFeed

|                                                                                                    | × |
|----------------------------------------------------------------------------------------------------|---|
|                                                                                                    |   |
| Add Alert Action                                                                                                    |   |
|                                                                                                    |   |
|                                                                                                    |   |
| Salast Action ( all as a second second |   |
| Select Action : Show in Livereed                                                                                                    |   |
|                                                                                                    |   |
|                                                                                                    |   |
|                                                                                                    |   |
|                                                                                                    |   |
|                                                                                                    |   |
|                                                                                                    |   |
|                                                                                                    |   |
|                                                                                                    |   |
| of the organization of the Fredule A                                                                                                    |   |
| Click OK button to set LiveFeed Alert                                                                                                    |   |
|                                                                                                    |   |
|                                                                                                    |   |
|                                                                                                    |   |
|                                                                                                    |   |
|                                                                                                    |   |
|                                                                                                    |   |
|                                                                                                    |   |
|                                                                                                    |   |
|                                                                                                    |   |
|                                                                                                    |   |
|                                                                                                    |   |
|                                                                                                    |   |
|                                                                                                    |   |
|                                                                                                    |   |
|                                                                                                    |   |
|                                                                                                    |   |
|                                                                                                    |   |
|                                                                                                    |   |
|                                                                                                    |   |
| OK Cancel                                                                                                    |   |
|                                                                                                    |   |

Figure 13: Add Alert Action – Show in LiveFeed

**Show in LiveFeed** means that the alert will be sent to the Lepide dashboard.

• Click **OK** to switch the **LiveFeed** alert on.

3. Send Alert to App

|                                               | ×               |
|-----------------------------------------------|-----------------|
| Add Alert Action                              |                 |
| Select Action : Send Alert to App             |                 |
| Select sender's app account, add new account. |                 |
| Sender / Recipient                            | Add App Account |
|                                               | ^               |
|                                               |                 |
|                                               |                 |
| <                                             | >               |
|                                               |                 |
|                                               |                 |
|                                               |                 |
| OK Cancel                                     |                 |

Figure 14: Add Alert Action – Send Alert to App

The **Send Alert to App** option sends the alert to a mobile device.

• Click **Add App Account** to add a new mobile account. The following dialog box is displayed:

|                                                                      | × |
|----------------------------------------------------------------------|---|
| Add App Account                                                      |   |
| Please enter login credentials for using both Windows and Mobile App |   |
| User ID :                                                            |   |
| Password :                                                           |   |
| Mobile App ID : 937238E5-AE51-4295-8313-FE477113B768                 |   |
| NOTE : Use this App ID to configure App on Android, iOS and Windows. |   |
|                                                                      |   |
| OK Cancel                                                            |   |

Figure 15: Add App Account

- Enter the User ID and Password
- Enter the **Mobile App ID** which is generated by using the mobile device to scan the QR code displayed at the bottom of the dialog box.
- Click **OK**

4. Execute Script

| Add Alert Action Select Action:    Evecute Script   File Path:      Image: Configure     Notify me when script is executed     Configure     Test Script                                                                                                    |                 |                         |           | non.   |   |             | ~ |
|----------------------------------------------------------------------------------------------------|-----------------|-------------------------|-----------|--------|---|-------------|---|
| Add Alert Action Select Action:                                                                                                    |                 |                         |           |        |   |             |   |
| Select Action :      File Path : <ul> <li>Run with SYSTEM account</li> <li>Run with selected account</li> <li>Add Account</li> </ul> Notify me when script is executed     Configure     Test Script                                                                                                    | Add Alert A     | Action                  |           |        |   |             |   |
| File Path :                                                                                                    | Select Action : | Function Contract       |           |        |   |             |   |
| File Path :     Run with SYSTEM account Add Account     Run with selected account Add Account     Notify me when script is executed Configure     Image: Configure     Test Script                                                                                                    | Select Action . | Execute Script          |           | ¥      |   |             |   |
| Image: Second second second | 51.0.4          |                         |           |        |   |             |   |
| • Run with SYSTEM account   Run with selected account     Notify me when script is executed     Configure     Test Script                                                                                                    | File Path :     |                         |           |        |   |             |   |
| Run with selected account <ul> <li>Add Account</li> <li>Notify me when script is executed</li> <li>Configure</li> </ul> Image: Motify me when script is executed         Configure                                                                                                    | Run with SY     | STEM account            |           |        |   |             |   |
| Notify me when script is executed       Configure         Test Script       Test Script                                                                                                    | Run with se     | lected account          |           |        | Ŧ | Add Account |   |
| Test Script                                                                                                    | Notify me w     | when script is executed | Configure |        |   |             |   |
| Test Script                                                                                                    |                 |                         |           |        |   |             |   |
| Test Script                                                                                                    |                 |                         |           |        |   |             |   |
| Test Script                                                                                                    |                 |                         |           |        |   |             |   |
| Test Script                                                                                                    |                 |                         |           |        |   |             |   |
| Test Script                                                                                                    |                 |                         |           |        |   |             |   |
| Test Script                                                                                                    |                 |                         |           |        |   |             |   |
|                                                                                                    |                 |                         |           |        |   | Test Script |   |
|                                                                                                    |                 |                         |           |        |   |             |   |
|                                                                                                    |                 |                         |           |        |   |             |   |
|                                                                                                    |                 |                         |           |        |   |             |   |
|                                                                                                    |                 |                         |           |        |   |             |   |
| OK Cancel                                                                                                    |                 |                         | ОК        | Cancel |   |             |   |

Figure 16: Add Alert Action – Execute Script

The last action from the drop-down menu is **Execute Script** 

This sets up the option to execute one of the predefined PowerShell scripts when an alert is triggered.

The elements of the dialog box are as follows:

**File Path:** Browse to choose the file path of the PowerShell script by clicking

Choose either Run with SYSTEM account or

Run with selected account.

If you choose **Run with selected account**, you can use the drop-down to select the account or click **Add Account** to specify the account to be used.

Choose **Notify me when a script is executed** to send an email on script execution.

When this option is checked, the **Configure** button becomes available. Choose **Configure** to set up the sender's account and recipient's email address.

- Click **Test Script** to test that the specified script runs with no errors.
- Click **OK** to return to the **Alert Settings** dialog box.

| Action                              | Detaile                                                                                                    | Aug Nemove                                                                                                    |
|-------------------------------------|----------------------------------------------------------------------------------------------------|----------------------------------------------------------------------------------------------------|
| Email<br>Execute Script<br>LiveFeed | Sender's Email : LEPIDE; Recipient's Email : paul@lp<br>Sender's Email : N/A; Recipient's Email : N/A; Script<br>Generate LiveFeed Alert | ode1.local; <sendemailtouser>NO&lt;\SendEmailToUser&gt;<br/>Path : C:\disableuser.bat; Profile Name : SYSTEM; Paramet</sendemailtouser> |
|                                     |                                                                                                    |                                                                                                    |
|                                     |                                                                                                    |                                                                                                    |
|                                     |                                                                                                    |                                                                                                    |
|                                     |                                                                                                    |                                                                                                    |
|                                     |                                                                                                    |                                                                                                    |
|                                     |                                                                                                    |                                                                                                    |

Figure 17: Alert Settings - Alert Type Options

- Now choose the **Alert Type** which can be Critical, Warning or Normal
- Click **Next** to continue
- The **Confirmation** dialog box is displayed with the alert details.
- Click Finish to return to the Permission & Privileges screen

# 5. Support

If you are facing any issues whilst installing, configuring, or using the solution, you can connect with our team using the contact information below.

#### **Product Experts**

USA/Canada: +1(0)-800-814-0578 UK/Europe: +44 (0) -208-099-5403 Rest of the World: +91 (0) -991-004-9028

#### **Technical Gurus**

USA/Canada: +1(0)-800-814-0578 UK/Europe: +44 (0) -208-099-5403 Rest of the World: +91(0)-991-085-4291

Alternatively, visit <u>https://www.lepide.com/contactus.html</u> to chat live with our team. You can also email your queries to the following addresses:

sales@Lepide.com

support@Lepide.com

To read more about the solution, visit <u>https://www.lepide.com/data-security-platform/</u>.

# 6. Trademarks

Lepide Data Security Platform, Lepide Data Security Platform App, Lepide Data Security Platform App Server, Lepide Data Security Platform (Web Console), Lepide Data Security Platform Logon/Logoff Audit Module, Lepide Data Security Platform for Active Directory, Lepide Data Security Platform for Group Policy Object, Lepide Data Security Platform for Exchange Server, Lepide Data Security Platform for SQL Server, Lepide Data Security Platform SharePoint, Lepide Object Restore Wizard, Lepide Active Directory Cleaner, Lepide User Password Expiration Reminder, and LiveFeed are registered trademarks of Lepide Software Pvt Ltd.

All other brand names, product names, logos, registered marks, service marks and trademarks (except above of Lepide Software Pvt. Ltd.) appearing in this document are the sole property of their respective owners. These are purely used for informational purposes only.

Microsoft®, Active Directory®, Group Policy Object®, Exchange Server®, Exchange Online®, SharePoint®, and SQL Server® are either registered trademarks or trademarks of Microsoft Corporation in the United States and/or other countries.

NetApp® is a trademark of NetApp, Inc., registered in the U.S. and/or other countries.

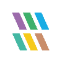